选课

步骤1:

# 登录延边大学网上办事服务大厅:

http://portal.ybu.edu.cn/new/index.html

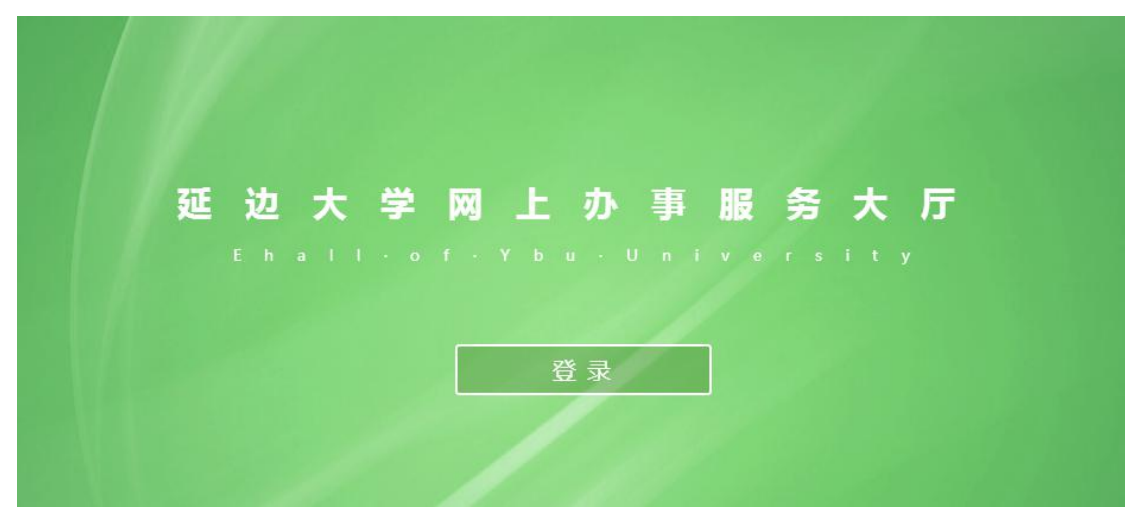

步骤 2:

进行统一身份认证:

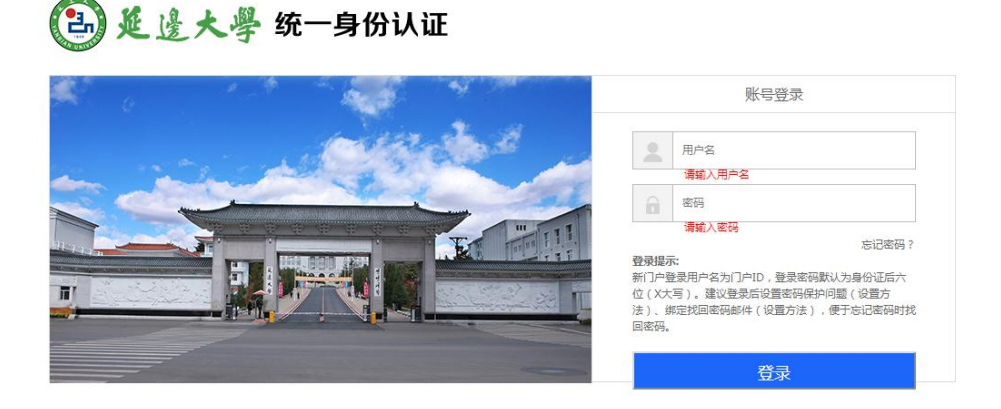

用户名为学号;密码为身份证后六位(X大写)

步骤 3:

# 进入本专科生教务系统

|               |               |                   | 教修信息        |      | (đ           | 1首奖多 × | 考试信息    | <b>五</b> 酒更多 > |
|---------------|---------------|-------------------|-------------|------|--------------|--------|---------|----------------|
| 事 本专科生教务(浏览器) | (设置) 😦 财务综合查询 | ② 课程中心平台          |             |      |              |        | £       |                |
| 9 学工系统        | 📵 BBSigta     | 😋 学术英语            |             |      |              |        |         | _              |
| 🖥 认证计费        | 🍙 后勤报修        | 🕒 EBSCO思辨训练       |             |      |              |        |         |                |
| 2 常用软件园       | 信息化中心资源库      | ■ EBSCO外语         |             |      |              |        |         |                |
| 3 能源监控平台      | 😋 科研管理系统      | 🗇 中国教育开放资源        |             | _    |              |        |         |                |
|               | 個 精品課程        | 🖸 高校外语教学平台        |             |      |              |        |         |                |
| 个人数据          |               |                   | 热门应用        |      |              |        | 我的课表    |                |
| 公 邮箱          |               | 请点击规定邮箱           | 👼 银行卡登记     | 财务   | () 校园云盘      | 公共服务   |         |                |
| 天气预报          | 地点:延          | 之   時間後回:17 任国:11 | (2) 通知公告(新) | 公共服务 | (2) 本专科生教务系统 | 較务     |         |                |
|               |               |                   | 😹 网络学习空间    | 公共服务 | PTSA         | 公共服务   |         |                |
|               |               |                   | C 延边大学BBS   | 公共服务 | ■ 密码服务       | 公共服务   |         |                |
| 推荐&最新应用       |               |                   | 专题推荐        |      |              |        | 我的收藏    |                |
|               |               |                   | •           | 7    | 8 6          | 10     | 10日間末 0 |                |
|               |               |                   | J.E         | -    | L in         | 12     |         |                |
|               |               |                   | 新生批存应用      | -    | 2 m          | 13     |         |                |
|               |               |                   | 1 密码服务      | 公共服务 |              |        |         |                |

步骤 4:

#### 进入选课管理

| 我需留意 个人管理 选课管理 對学评估 考条管理 结会查询<br>3 | , cr/ un IE |
|------------------------------------|-------------|
| <u>《公通知</u>                        | 常用快捷入口      |
|                                    | 数学评估        |
| 3<br>用文件下載                         |             |
|                                    | 本学期成绩       |
|                                    |             |

# 步骤 5:

网上选课

| <b>赴课管理</b><br>选课公告<br><mark>网上选课</mark> | ^ | • | 请选择方案4<br>● | 3称后点击网上 | 选课按钮 |      |          | at m |
|------------------------------------------|---|---|-------------|---------|------|------|----------|------|
| L课结果<br>L课<br>L效选课结果                     |   |   |             |         |      | <br> | <br>网上选味 | 里里   |
| *期课表                                     | ^ |   |             |         |      |      |          |      |
| 本学期课表<br>历年课表                            |   |   |             |         |      |      |          |      |

## 步骤6:

#### 勾选

| <b>管理 ^</b><br>课公告 | 、 • : | 2018-2019 | 学年学年       | F秋季学期方案计 |     |      |     |     |     |     |     |     |                     | 开设课程   |     |     |    |    |     |       |            |
|--------------------|-------|-----------|------------|----------|-----|------|-----|-----|-----|-----|-----|-----|---------------------|--------|-----|-----|----|----|-----|-------|------------|
| 上选课                |       |           | 计划证        | 果程       |     | 方案课程 |     |     | 3   | 任选课 |     |     | 校任                  | 选      |     | 自由选 | 择  |    |     | 重修课程  |            |
| 课结果<br>课           |       | 校任选课      | 开课信息       | м        |     |      |     |     |     |     |     |     |                     |        |     | 课程号 |    |    | 课程名 |       | Q          |
| 改选课结果              | 1     | 选择        | <b>〕课课</b> | 课程号      | 课程名 | 课序号  | 学分  | 课程属 | 考试类 | 教师  | 课余量 | 选课模 | 选课控                 | 选课限制说明 | 周次  | 星期  | 节次 | 节数 | 校区  | 教学楼   | 教室         |
| 期课表 ^              | `     |           | 511        |          |     |      |     | 1±  | 42  |     |     | 14  | <b>৫৭</b><br>নাঞ্চন |        | 前八周 | 4   | 11 | 2  | 校部区 | 西部教   |            |
| 课表                 |       |           |            |          |     |      | 2.0 |     |     |     | 120 | 直迭式 | 退                   |        | 前八周 | 2   | 9  | 2  | 校部区 | 西部教学楼 |            |
|                    |       |           |            |          |     |      |     |     |     |     |     |     |                     |        |     |     |    |    | 共1页 | 第1页 🔁 | <b>[</b> 页 |

### 步骤 7:

#### 查看选课结果

| が理管理                                   | <br>课结!  | いご会排財創地占い           |     |     |      |              |     |       |         |             |          |            |        |      |            | 4     |                  | -          |
|----------------------------------------|----------|---------------------|-----|-----|------|--------------|-----|-------|---------|-------------|----------|------------|--------|------|------------|-------|------------------|------------|
| ·····································  | WK FILLS | e(C3(3F0103836)     |     |     |      |              |     |       |         |             |          |            |        |      |            |       |                  |            |
| 网上洗课                                   |          |                     |     | 星期一 |      | 星期二          |     | 星     | 期三      |             | 星期四      |            | 星則     | 月五   |            | 星期六   |                  | 星期日        |
| 选课结果                                   |          | 第1节(08:00-08:45)    |     |     |      |              |     |       |         | _           |          |            |        |      |            |       |                  |            |
| 退课                                     | - 1      | 第2节(08:50-09:35)    |     |     |      |              |     |       |         |             |          |            |        |      |            |       |                  |            |
| 无效选课结果                                 | 十年       | 第3节(09:55-10:40)    |     |     |      |              |     |       |         |             |          |            |        |      |            |       |                  |            |
| ~~~~~~~~~~~~~~~~~~~~~~~~~~~~~~~~~~~~~~ | - 1      | 第4节(10:45-11:30)    |     |     |      |              |     |       |         |             |          |            |        |      |            |       |                  |            |
| 一子州休衣 /                                |          |                     |     |     |      |              |     |       |         |             |          |            |        |      |            |       |                  |            |
| 本子·刑诛农<br>历在课事                         |          |                     |     |     |      |              |     |       | 生体      |             |          |            |        |      |            |       |                  |            |
| 07 1 0000                              |          | 第5节(13:00-13:45)    |     |     |      |              |     |       | 1.0     |             |          |            |        |      |            |       |                  |            |
|                                        |          | 第6节(13:50-14:35)    |     |     | _    |              |     |       |         |             |          |            |        |      |            |       |                  |            |
|                                        | 下午       | 第7节(14:55-15:40)    |     |     |      |              |     |       |         |             |          |            |        |      |            |       |                  |            |
|                                        | 1 CT     | 第8节(15:45-16:30)    |     |     | _    |              |     |       |         |             |          |            |        |      | +          |       |                  |            |
|                                        |          |                     | -   |     |      |              |     |       |         |             |          |            |        |      | -          |       |                  |            |
|                                        |          |                     |     |     |      |              |     |       | 165 MG  |             |          |            |        |      |            |       |                  |            |
|                                        |          | 第0节/17:30 19:15)    | 1   |     |      |              | (校  |       | NDC NOC |             |          |            |        |      | 1          |       |                  |            |
|                                        |          | 368 (11.30-10.13)   |     |     | 部1×1 | <b>当时权字程</b> | 7   |       |         |             |          |            |        |      |            |       |                  |            |
|                                        |          | 第10节(18:20-19:05)   |     |     | 部回。  |              |     |       |         |             |          |            |        |      |            |       |                  |            |
|                                        | 晚上       | 第11节(19:25-20:10)   |     |     |      |              |     |       |         | 報文書         | 日日の二     | (校         |        |      |            |       |                  |            |
|                                        |          | 第12节(20-15-21-00)   |     |     | _    |              |     |       |         | DVCC [C] I  | * 7/7 19 | (校         |        |      |            |       |                  |            |
|                                        |          | 391217(20.13-21.00) |     |     |      |              |     |       |         | TOPIC: P. I | ****     | <i>J</i> ) |        |      |            |       |                  |            |
|                                        |          |                     |     |     |      | 课程属          | 考试类 | ANDE  | 14905   | 修读方         | 选课状      | 田安         | 足期     | #126 | ++-35      | 14.07 | 46.324.138       |            |
|                                        | 培养       | 方 课程号               | 课程名 | 课序号 | 学分   | 性            | 型   | 42.90 | 人纳口历    | 式           | 态        | 7914       | 32.793 | Pix  | PSX        | 稅区    | 教子授              | 教室         |
|                                        | 培养       | 方课程号                | 课程名 | 课序号 | 学分   | 性            | 型   | 42.94 | X#101/J | 式           | 态        | 前八周        | 2      | 9    | 17%0X<br>2 | 校部区   | 教子授<br>西部教<br>学校 | 教室<br>D306 |

退课

步骤1:

## 选课管理—退课—删除

| 果公告<br>上洗课                  |            | 操作            | 培养   | 方    | 课程号 | 课程名 | 课序号 | 学分  | 课程属  | 考试类  | 教师  | 修读方   | 选课状<br>态 | 周次  | 星期 | 节次 | 节数 | 校区  | 教学棱       | 教 |
|-----------------------------|------------|---------------|------|------|-----|-----|-----|-----|------|------|-----|-------|----------|-----|----|----|----|-----|-----------|---|
| 果结果                         |            |               |      |      |     |     | -   |     |      |      | 100 |       | **       | 前八周 | 2  | 9  | 2  | 校部区 | 西部教<br>学楼 |   |
| 果<br>改选课结果                  |            | 人間除           |      |      |     |     |     | 2.0 |      | 有限   | (   | UL 49 | 远中       | 前八周 | 4  | 11 | 2  | 校部区 | 西部教<br>学楼 |   |
|                             | : <b>L</b> | 1.00.00.00    |      |      |     |     |     |     |      |      |     |       |          |     |    |    |    |     |           |   |
| 期课表 ^                       |            | 态感味性          |      |      |     |     |     |     |      |      |     |       |          |     |    |    |    |     |           |   |
| <b>別课表 へ</b><br>注期课表        |            | 志感味性          | 表课志愿 | 培养方案 | 课程号 | 课程名 | 课序号 | 学分  | 课程属性 | 考试类型 | 教师  | 修读方式  | 选课状态     | 周次  | 星期 | 节次 | 节数 | 校区  | 教学楼       | 1 |
| <b>月課表 ^</b><br>:明课表<br>:课表 |            | 志感咪性<br>待抽签课程 | 表课志愿 | 培养方案 | 课程号 | 课程名 | 课序号 | 学分  | 课程属性 | 考试类型 | 教师  | 修读方式  | 选课状态     | 周次  | 星期 | 节次 | 节数 | 校区  | 教学楼       | 1 |